# Een mini-arrangement maken met

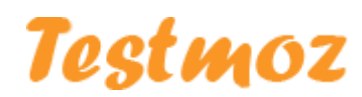

Door dr. Martijn C. Koops

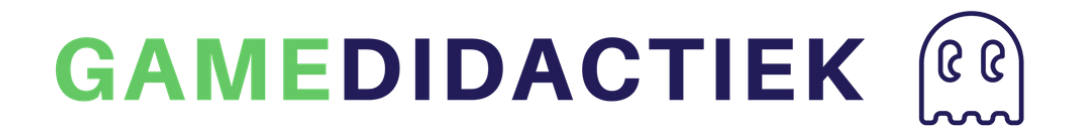

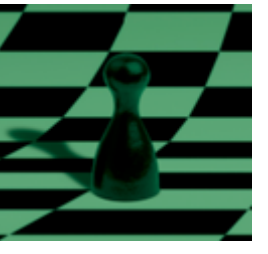

#### Structuur

We gaan een arrangement maken van twee quizzen. De eerste quiz geeft, als de speler hem succesvol afrondt, een link naar de tweede quiz. Zo maken we een " arrangement", een reeks spelletjes die de speler kan spelen.

We maken een "fill-in-the-blanks" quiz (Quiz 1) gevolgd door een combinatiespelletje.

We maken dadelijk eerst het combinatiespelletje (quiz 2), zodat we daarnaar kunnen verwijzen vanuit het fill-in-the-blanks spelletje.

## Aan de slag

<u>Stap 1: Een nieuwe quiz aanmaken</u> Ga naar <u>Testmoz.com</u> en klik op "Build a test"

| Testmoz                                                                                          | nome reatures riting ra                                                                                                    | ings <b>build a rest</b> Login/sign of                                                                                                    |
|--------------------------------------------------------------------------------------------------|----------------------------------------------------------------------------------------------------|----------------------------------------------------------------------------------------------------|
| Easily create tests for ye<br>business or organizatio<br>Distribute your tests online and        | our class,<br>n.<br>get the results<br>grading for you.                                                                                                    |                                                                                                    |
| Build a Test                                                                                     | Total                                                                                                    |                                                                                                    |
| Watch a Demo                                                                                     |                                                                                                    |                                                                                                    |
| watch a Demo                                                                                     | _                                                                                                    |                                                                                                    |
|                                                                                                  |                                                                                                    |                                                                                                    |
|                                                                                                  |                                                                                                    |                                                                                                    |
| ,                                                                                                | Testmoz is (very) simp                                                                                                    | le.                                                                                                    |
| 1 Adjust a few settings.                                                                         | Testmoz is (very) simp<br>② Add your questions.                                                                                                    | le.<br>3 Distribute the URL.                                                                                                    |
| (1) <b>Adjust a few settings.</b><br>In a few clicks, you can<br>completely customize your test. | Cestmoz is (very) simp<br>(2) Add your questions.<br>On a single page, you can insert,<br>edit, and rearange all your<br>questions.                                                      | le.<br>3 Distribute the URL.<br>Just email the URL to your<br>students, or post on your websit<br>and you're done.                             |
| Adjust a few settings. In a few clicks, you can completely customize your test.                  | Testmoz is (very) simp<br>(2) Add your questions.<br>On a single page, you can insert,<br>edit, and rearrange all your<br>questions.<br>and when the results are                         | le.  3 Distribute the URL. Just email the URL to your students, or post on your websit and you're done.  in,                                   |
| Adjust a few settings. In a few clicks, you can completely customize your test.  A Testmoz has t | Testmoz is (very) simp<br>(2) Add your questions.<br>On a single page, you can insert,<br>edit, and rearrange all your<br>questions.<br>and when the results are<br>the most comprehensi | le.<br>3 Distribute the URL.<br>Just email the URL to your<br>students, or post on your website<br>and you're done.<br>in,<br>ve results page. |

Bedenk een naam voor je test: bijvoorbeeld: Quiz\_2, en kies een makkelijk te onthouden wachtwoord. Daarna klik je op " Create Test".

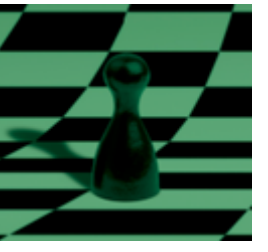

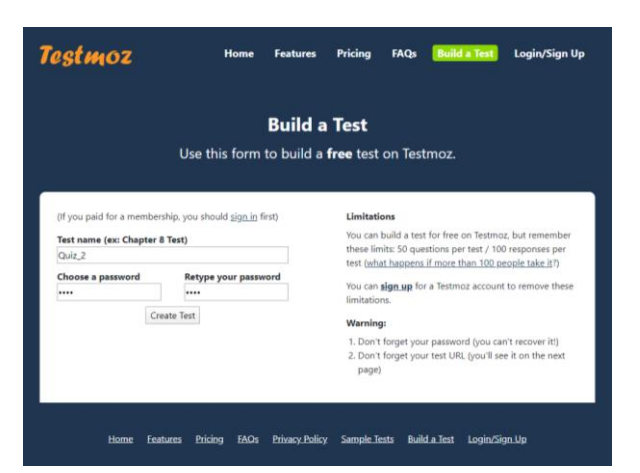

Nu kom je op het Quiz Dashboard. De quiz is gegenereerd en heeft een **unieke url,** noteer deze of bookmark deze pagina, en onthoud het wachtwoord dat je erbij hebt gemaakt.

(ook nu even opschrijven dus ;-)

Als je dat niet doet vind je de quiz later nooit meer terug!

| Testmoz               | Quiz_2 Dashboard                                                                                                    |
|-----------------------|----------------------------------------------------------------------------------------------------|
| Quiz_2                | This is the control panel where you can adjust settings, add questions, publish the test, and view results.<br><b>Tasks</b> |
| Dashboard<br>Settings | O. It is absolutely critical that you do this! There is no way to recover the URL or password.                              |
| Questions Publish     | Adjust settings<br>1. Change the test name, description and what happens after the test is graded.                          |
| Results               | 2. It's not much of a test if it doesn't have questions.                                                                    |
|                       | 3. Publish & distribute<br>3. Publish your test, distribute it to your students and start collecting results.               |
|                       | View results<br>Can be used user students did on the test                                                                   |
|                       | 1. are now wen your students on on the test.                                                                                |

Stap 2: Vragen invoeren Klik daarna op "Settings".

Nu kun je Introductietekstje schrijven (doen we nu niet, weinig tijd..), een kleurenschema kiezen. De andere velden laten we even voor nu (weinig tijd immers ;))

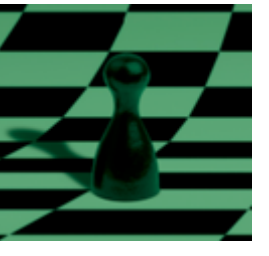

Nu gaan we vragen maken. Daarvoor klik je op links op Questions:

| Testmoz   |  | Bas                                                    | sic S                 | ettir             | ngs       |                                        |                                                                                                    |                            |                                   |                               |                          |                                                                                                    |                                                |                                |                                                                                                    |                |  |
|-----------|--|--------------------------------------------------------|-----------------------|-------------------|-----------|----------------------------------------|----------------------------------------------------------------------------------------------------|----------------------------|-----------------------------------|-------------------------------|--------------------------|----------------------------------------------------------------------------------------------------|------------------------------------------------|--------------------------------|----------------------------------------------------------------------------------------------------|----------------|--|
| Quiz 2    |  | Test N                                                 | lame                  |                   |           |                                        |                                                                                                    |                            |                                   |                               |                          |                                                                                                    |                                                |                                |                                                                                                    |                |  |
| Dachboard |  | Quiz_2                                                 | 2                     |                   |           |                                        |                                                                                                    |                            |                                   |                               |                          |                                                                                                    |                                                |                                |                                                                                                    |                |  |
| ettings   |  | Introd<br>This tex                                     | duction<br>ct is disp | n<br>olayed       | at the to | op of the                              | test.                                                                                                    | You ca                     | n use                             | it to wri                     | ite yo                   | ur instruct                                                                                                    | tions or an                                    | nything else. It ca            | in be blank.                                                                                                    |                |  |
| Publish   |  | В                                                      | Ι                     | U                 | s         | x <sup>2</sup> )                       | K2                                                                                                    | ≣•                         | 1                                 | • II                          | •                        | 30 O                                                                                                    | ∎ %                                            |                                |                                                                                                    |                |  |
| Results   |  | Tī -                                                   | ð                     | ð                 |           | ۵                                      |                                                                                                    | Σ                          |                                   | Φ                             |                          |                                                                                                    |                                                |                                |                                                                                                    |                |  |
|           |  | Color<br>Te<br>State<br>Choose<br>This lan<br>your lar | Schem<br>stmoz        | langua<br>is used | age for   | er the Te<br>displaying<br>u can still | estm<br>orpo<br>temps We<br>Paren 10<br>Paren 10<br>Pa | oz stu<br>moz sp<br>oz stu | Blues<br>dent<br>ecific<br>questi | interf<br>words I<br>ons in a | ace:<br>ike "S<br>my lar | estmoz<br>nd Gray<br>Baras Maras<br>Patas tast<br>Sa a washing<br>Sa a washing<br>Sa a w | Crimson<br>automati<br>"Points", "<br>ou want. | ically •<br>'Correct', "Incorr | moz Genghis<br>Weine<br>Weine<br>Gene<br>Generation for the means<br>repetition of the means<br>rect <sup>*</sup> to your sture | dents. Even if |  |
|           |  | 0                                                      |                       |                   | - 441-    |                                        |                                                                                                    |                            |                                   |                               |                          |                                                                                                    |                                                |                                |                                                                                                    |                |  |

Allereerst moeten we met het "drop down menu" een vraagtype kiezen.

In ons geval is dat Matching:

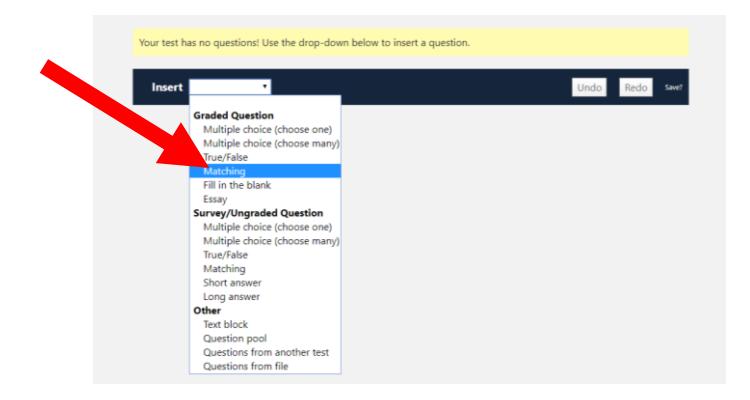

Er opent een venster met daarin al een voorbeeldvraag over dieren.

We kunnen de velden aanpassen en vervangen door onze eigen vragen.

Ik wil iets vragen over techniek:

Schroevendraaier-schroef; steeksleutel-moer; hamer-spijker; lijmklem-lijm en vervang de velden door mijn eigen teksten. Ook zet ik " Match Style" op tekst. ( zie rode pijl)

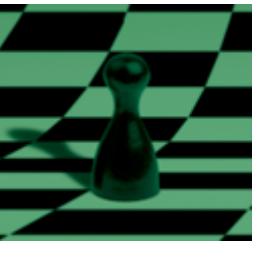

|  | Your test has 1 questions (1 graded / 0 ungraded | l) with a total of 1 points possible. Questions will be <u>sh</u> | uffled during the |
|--|--------------------------------------------------|-------------------------------------------------------------------|-------------------|
|  | test. When you're done adding questions, go to t | the <u>Publish page</u> to preview and publish your test.         |                   |
|  |                                                  |                                                                   | Ŧ                 |
|  | <b>‡ 1.</b> Question                             |                                                                   | 1 points          |
|  | 1 Steeksleutel • Moer                            | X <sup>I Steeksleutel</sup>                                       |                   |
|  | t Hamer 🔻 Spijker                                | 1 Hamer                                                           |                   |
|  | t Lijmtang ▼ Lijm                                | t Lijmtang                                                        |                   |
|  | t Schroevendraaier 🔻 Schroef                     | t Schroevendraaier                                                |                   |
|  | Click to add a new m                             | ut: Click to add a new matching answe                             | r option          |
|  | Show explanation 🕑 Give partial credit [?] Match | h Style Text • [?] Matching                                       | •                 |
|  |                                                  |                                                                   |                   |
|  |                                                  |                                                                   |                   |
|  | Insert T                                         | Unde                                                              | Redo Save?        |
|  |                                                  |                                                                   |                   |

Als ik klaar ben met de vraag klik ik in de linker kolom op "Publish" (gele pijl hierboven).

#### Stap 3: publiceren

Ik kom in het scherm waar ik de vraag kan publiceren:

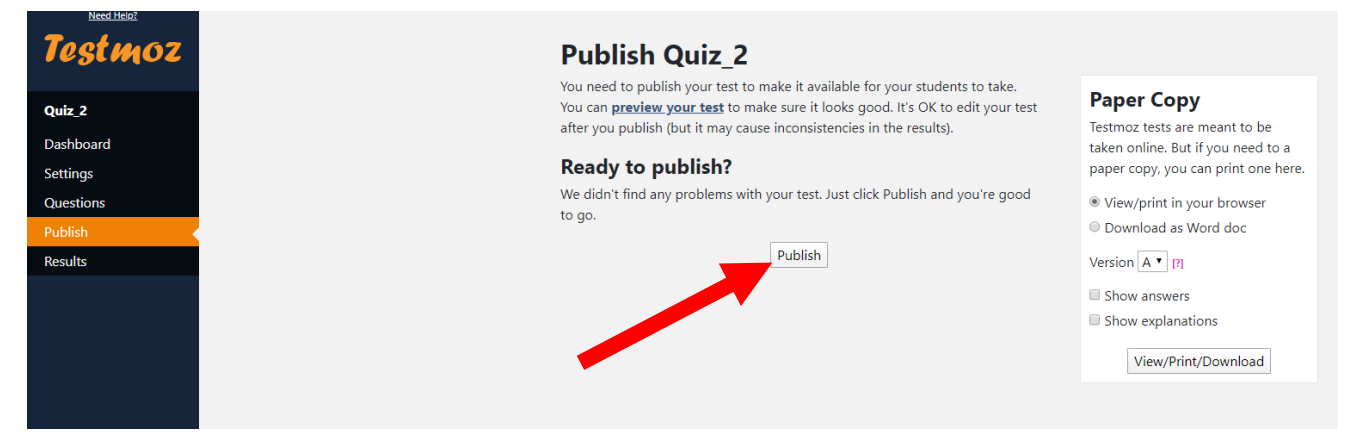

Als ik op "Publish" klik kan ik het quizje spelen. (Verder kan ik rechts zelfs kiezen om de quiz op papier te printen, of in word te downloaden, mocht ik er een old school papieren toets van willen maken. Maar dat wil ik niet ;))

De publish-knop brengt me op het volgende scherm:

| Email that URL to your test takers (or post the URL on your class website) so they can take the test. The results will appear on the <u>Results</u> page.       your test URL, and <b>attach</b> the results. <u>Create an alias</u> Current status:                                                                                                    | Email that URL to your test takers (or post the URL on your class website) so they can take the test. The results will appear on the <u>Results</u> page.       your test URL and at the results. <u>Create an</u> Open       This allows students to take the test. <b>Scheduled</b> This allows students to take the test.       Dick an interval of time when students can take the test.       This will prevent anyone from taking the test.         Closed       Choose a date       View/print in your         This will prevent anyone from taking the test.       Download as Wore         Version       If         Show answers | Your test is publi<br>testmoz.                                                   | shed and available at:<br>com/3476156                                             | <b>URL Aliases</b> ③<br>URL aliases allow you to cu                            |
|----------------------------------------------------------------------------------------------------|----------------------------------------------------------------------------------------------------|----------------------------------------------------------------------------------|-----------------------------------------------------------------------------------|--------------------------------------------------------------------------------|
| Current status:    Open This allows students to take the test.   Closed This will prevent anyone from taking the test.                                                                                                    | Current status:                                                                                                    | Email that URL to your test takers (or<br>they can take the test. The results wi | r post the URL on your class website) so<br>Il appear on the <u>Results</u> page. | your test URL, and <b>attach</b><br>the results. <u>Create an alias</u>        |
| Closed     This will prevent anyone from     taking the test.     Closed     This will prevent anyone from     taking the test.     Closed     This will prevent anyone from     taking the test.     Closed     This will prevent anyone from     taking the test.     Closed     This will prevent anyone from     taking the test.     Closed     This will prevent anyone from     taking the test.     Closed     This will prevent anyone from     taking the test.     Closed     This will prevent anyone from     taking the test.     Closed     This will prevent anyone from     taking the test.     Closed     This will prevent anyone from     taking the test.     Closed     This will prevent anyone from     taking the test.     Closed     This will prevent anyone from     taking the test.     Closed     This will prevent anyone from     taking the test.     Closed     This will prevent anyone from     This will prevent anyone from     This will preven | Closed This will prevent anyone from taking the test.     Scheduled     Pick an interval of time when     students can take the test.     Choose a date     View/print in your     Download as Word     Version A 1 17     Show answers                                                                                                    | Current status:                                                                  |                                                                                   |                                                                                |
| Closed     Choose a date     paper copy, you can print       This will prevent anyone from<br>taking the test.        • View/print in your brownload as Word do                                                                                                    | Choose a date paper copy, you can be view/print in your be bownload as Worce View/print in your bownload as Worce Viewing the test.                                                                                                    | Open<br>This allows students to take the<br>test.                                | Scheduled<br>Pick an interval of time when<br>students can take the test.         | Paper Copy<br>Testmoz tests are meant t<br>taken online. But if you n          |
|                                                                                                    | Version A 7 [7]                                                                                                    | Closed<br>This will prevent anyone from<br>taking the test.                      | Choose a date                                                                     | paper copy, you can print     View/print in your brow     Download as Word doc |
|                                                                                                    |                                                                                                    |                                                                                  |                                                                                   |                                                                                |

Bovenin de link naar de gemaakte quiz (pijl). Daaronder opties om de quiz open te zetten, of nog even gesloten te houden.

Als we op de link klikken kunnen we gaan spelen  $\odot$ :

| Student Login Administration         | Quiz_2                                                                 |         | Qui<br>You | z_2<br>r score: 100% (1/1) | Martijn     |
|--------------------------------------|------------------------------------------------------------------------|---------|------------|----------------------------|-------------|
| Quiz_2<br>Enter your name<br>Martijn | 1. Question<br>Steeksieut ▼ Moer<br>Hamer ▼ Spijker<br>Lijmtang ▼ Lijm | 1 point | 1.         | Question<br>Your Answer:   | 1 / 1 point |
| Start                                | Schroef Submit                                                         |         |            | ✓ Schroeven ▼ Schroef      |             |

Maar we kunnen ook naar "Administration" ("Logout" als je hebt gespeeld, dan kom je weer terug)

| Student Login Administration |
|------------------------------|
| Quiz_2                       |
| Enter your name              |
|                              |
| Start                        |

Nu maar hopen dat je je wachtwoord nog weet ;)

| Student Login | Administration |
|---------------|----------------|
| Qui           | z_2            |
| <br>Admin P   | assword        |
|               |                |
| Lo            | gin            |
| Make a Test   | with Testmoz   |
|               |                |

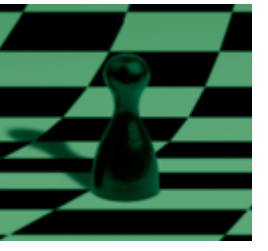

We komen dan weer op het dashboard waar we de Settings kunnen aanpassen, met "Adjust Settings":

| Quiz_2 Dashboard<br>This is the control panel where you can adjust settings, add questions, publish the test, and view results.                                                                                                    |
|----------------------------------------------------------------------------------------------------|
| Tasks                                                                                                    |
| Bookmark this page and write down your password<br>0. It is absolutely critical that you do this! There is no way to recover the URL or password.                                                                                                    |
| Adjust settings<br>1. Change the test name, description and what happens after the test is graded.                                                                                                    |
| 2. Edit questions ✓<br>It's not much of a test if it doesn't have questions.                                                                                                    |
| 3. Publish & distribute                                                                                                    |
| 4. See how well your students did on the test.                                                                                                    |
| Test Utilities                                                                                                    |
| Clone         Share         Clear Result Data         Change Ad           Create a duplicate copy         Share a copy of this test         Clear out the data on         Password           of this test.         with a co-worker or         the Results page.         colleance.         Clear out the data on         Clear out the data on         Clear out the Results page.         Clear out the Results page. |

We komen in een bekend scherm, waar we nu nog één ding aanpassen: "Show a custom message if the student passed or failed".

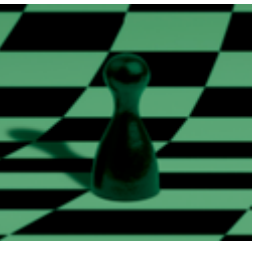

Nu zorgen we dat de speler gefeliciteerd wordt als het "hele arrangement" (in dit voorbeeld dus twee simpele minigames, maar naar believen uit te breiden..) is uitgespeeld.

| Conclusion Taxt                                                                                                    | This text is displayed after the test is submitted.                                                                                                    |
|----------------------------------------------------------------------------------------------------|----------------------------------------------------------------------------------------------------|
| his text is displayed after the test is submitted.                                                                                                    | B <i>I</i> <u>U</u> ∻ x <sup>1</sup> x <sub>1</sub> <b>R</b> → <b>H</b> → <b>H</b> → <b>H</b> → <b>h</b>                                                              |
| B I <u>U</u> ∻ x <sup>2</sup> x <sub>2</sub> Bt+  Ξ • ⊡ • 3≣ 3≣ %                                                                                                    | Π•• σ 🖬 🗅 🗰 Σ 🖩 φ                                                                                                    |
| Π••• σ 🖬 🗅 🗰 Σ 🖩 φ                                                                                                    |                                                                                                    |
|                                                                                                    | Show a custom message if the student passed or failed                                                                                                    |
| Show a custom message if the student passed or failed                                                                                                    | What is the passing score?                                                                                                    |
| What is the passing score?                                                                                                    | 100 %                                                                                                    |
| 96                                                                                                    | Pass Message<br>If the student passes, this text is displayed:                                                                                                    |
| Pass Message If the student passes, this text is displayed:                                                                                                    | B I U & x <sup>1</sup> x <sub>1</sub> ± • Ⅲ • Ⅲ • Ⅲ •                                                                                                    |
| B I ∐ & x <sup>1</sup> x <sub>0</sub> ≣ • Ⅲ • Ⅲ • Ⅲ • Ⅲ • Ⅰ                                                                                                    | Π- • # 🖾 🗅 🗰 Σ 🔳 φ                                                                                                    |
| Π- • σ Ξ Ξ Ν Σ Ξ Φ                                                                                                    | Cafalisita and is babt bat sman some                                                                                                    |
|                                                                                                    | Gefeliciteerd, je nebt net arrangement                                                                                                    |
|                                                                                                    | uitgespeeld!                                                                                                    |
| Fail Message If the student fails, this text is displayed:                                                                                                    | 5 1                                                                                                    |
| B I <u>U</u> ⊗ x <sup>2</sup> x <sub>1</sub> Bt = IE = IE = IE = IE = IE                                                                                              | Fail Message<br>If the student fails, this text is displayed:                                                                                                    |
|                                                                                                    | B I <u>U</u> 6 x <sup>i</sup> x <sub>i</sub> <b>R</b> • Ⅲ • Ⅲ • Ⅲ ■ %                                                                                                 |
|                                                                                                    | Π- • σ 🛱 🖻 🝽 Σ 🖩 φ                                                                                                    |
| the and of the text directly the works                                                                                                    |                                                                                                    |
| Score                                                                                                    |                                                                                                    |
| Test outline m                                                                                                    |                                                                                                    |
|                                                                                                    | At the end of the test, display the user's:                                                                                                    |
| @ Indicate if their response was correct or incorrect                                                                                                    | At the end of the test, display the user s:<br>Ø Score                                                                                                    |
| Indicate if their response was correct or incorrect     Windicate if their response was correct or incorrect     Windicate if their response was correct or incorrect | At the end of the test, display the user's:<br># Score<br># Test outline [7]                                                                                          |
| Indicate if their response was correct or incorrect  I Display the correct answer  Display the explanation                                                            | At the end of the test, display the user s:<br>Score<br>Est outline (7)<br>Identicate if their response was correct or incorrect                                      |
| Indicate if their response was correct or incorrect     If Display the correct answer     Display the explanation                                                     | At the end of the test, display the user s:<br># Score<br># Test outline [7]<br># Indicate if their response was correct or incorrect<br># Display the correct answer |

Vergeet niet helemaal onderaan de pagina " save" te klikken:

| rd | Gamedida                                                                                                    | ctiek2 To                                                                                                    | O Nascho                                                | ling Gamedi                         | O Wiskund                                          | e II en wet                        | O S&W_FIK                | O demo bbb      | Aanmelden op Car    | - ( |
|----|----------------------------------------------------------------------------------------------------|----------------------------------------------------------------------------------------------------|---------------------------------------------------------|-------------------------------------|----------------------------------------------------|------------------------------------|--------------------------|-----------------|---------------------|-----|
|    | Anyone 1                                                                                                    | who enter                                                                                                    | s a <b>passc</b>                                        | ode of my                           | choosing                                           | 0                                  | minu                     | tes             |                     |     |
|    | Anyone ID, employe                                                                                                    | who enter<br>ee ID, etc)                                                                                                    | s a <b>uniqu</b><br>from a lis                          | e identifie<br>t that I spe         | er (student<br>scify                               | н                                  | ow many tim<br>Unlimited | es can some     | one take your test? |     |
|    | Anyone that I specified                                                                                                    | who enter<br>fy                                                                                                    | s an <b>ema</b> i                                       | l address                           | from a list                                        |                                    | umes                     |                 |                     |     |
| 1  | What should<br>This text appear<br>Examples: "En                                                                                            | d test tak<br>ars above t                                                                                                    | ers enter<br>he field who<br>me", "Enter                | to identif                          | y themselve<br>taker enters th<br>nt ID", or "Plea | s?<br>eir identifie<br>se enter vo | r. It should tell        | them what to er | nter.               |     |
| ĺ  | Enter your n                                                                                                    | name                                                                                                    |                                                         | your stude                          |                                                    | se enter ye                        | ar company en            | un uddress      |                     |     |
|    |                                                                                                    |                                                                                                    |                                                         |                                     |                                                    |                                    |                          |                 |                     |     |
|    | Browse                                                                                                    | er Fund                                                                                                    | tional                                                  | itv                                 |                                                    |                                    |                          |                 |                     |     |
|    | Browse<br>Disable rig<br>Disable co<br>Disable tra                                                                                          | <b>er Fund</b><br>ght-click c<br>opy/paste<br>anslate                                                                                    | c <b>tional</b>                                         | <b>ity</b><br>nu                    |                                                    |                                    |                          |                 |                     |     |
|    | Browse<br>Disable rig<br>Disable co<br>Disable tra<br>Disable au<br>Disable sp                                                              | er Fund<br>ght-click c<br>opy/paste<br>anslate<br>utocomple<br>pellcheck                                                                 | c <b>tional</b><br>ontext me<br>te                      | <b>ity</b><br>nu                    |                                                    |                                    |                          |                 |                     |     |
|    | Browse<br>Disable rig<br>Disable co<br>Disable tra<br>Disable au<br>Disable au<br>Disable sp<br>Disable pr                                  | er Fund<br>ght-click c<br>opy/paste<br>anslate<br>utocomple<br>pellcheck<br>rinting                                                      | c <b>tional</b><br>ontext me<br>te                      | <b>ity</b><br>nu                    |                                                    |                                    |                          |                 |                     |     |
|    | Browse                                                                                                    | er Fund<br>ght-click c<br>opy/paste<br>anslate<br>utocomple<br>bellcheck<br>rinting<br>LDisclosu                                         | t <b>tional</b><br>ontext me<br>te                      | <b>ity</b><br>nu                    |                                                    |                                    |                          |                 |                     |     |
|    | Browse<br>Disable rig<br>Disable co<br>Disable tra<br>Disable au<br>Disable sp<br>Disable pr<br>A. Technical                                | er Fund<br>ght-click c<br>ppy/paste<br>anslate<br>utocomple<br>bellcheck<br>inting<br>LDisclosu                                          | tional<br>ontext me<br>te                               | <b>ity</b><br>nu                    |                                                    |                                    |                          |                 |                     |     |
|    | Browse<br>Disable rig<br>Disable co<br>Disable tra<br>Disable au<br>Disable sp<br>Disable pr<br>A Technical                                 | er Fund<br>ght-click c<br>opy/paste<br>anslate<br>utocomple<br>bellcheck<br>rinting<br>LDisclosuu<br>ations                              | tional<br>ontext me<br>te                               | <b>ity</b><br>nu                    |                                                    |                                    |                          |                 |                     |     |
|    | Browse<br>Disable rig<br>Disable co<br>Disable tra<br>Disable au<br>Disable pr<br>Disable pr<br>A Technical                                 | er Fund<br>ght-click c<br>opy/paste<br>anslate<br>utocomple<br>bellcheck<br>rinting<br>LDisclosuu<br>rations                             | tional<br>ontext me<br>te                               | ity<br>nu<br>ail whene              | ver someon                                         | • finishes                         | this test?               |                 |                     |     |
|    | Browse Disable rig Disable co Disable tra Disable au Disable pr Disable pr A. Technical Notific Do you wan Yes, and si                      | er Fund<br>ght-click c<br>opy/paste<br>anslate<br>utocomple<br>bellcheck<br>rinting<br>LDisclosuu<br>rations<br>at to receil<br>end them | te<br>te<br>te<br>ve an em<br>to: Enter                 | ity<br>nu<br>all whene<br>the email | ver someon<br>addresses o                          | • finishes                         | this test?               | d be notified   | comma separated)    |     |
|    | Browse<br>Disable rig<br>Disable co<br>Disable au<br>Disable sp<br>Disable pr<br>A. Technical<br>Notific<br>Do you wan<br>Yes, and se<br>No | er Fund<br>ght-click c<br>opy/paste<br>anslate<br>utocomple<br>belicheck<br>rinting<br>LDisclosuut<br>ations<br>at to receil<br>end them | tional<br>ontext me<br>te<br>g<br>ve an em<br>to: Enter | ity<br>nu<br>all whene<br>the email | ver someon<br>addresses o                          | • finishes                         | this test?               | d be notified ( | (comma separated)   |     |

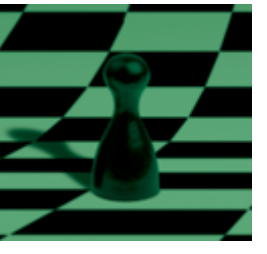

### Quiz 1

Nu we de tweede quiz hebben gemaakt, en weten dat deze bereikt kan worden met de link: ( in mijn geval: <u>https://testmoz.com/3476156/</u>, voor jou zal het ander nummer zijn in de link) is het tijd om de eerste quiz te gaan maken.

We doen dat op dezelfde manier. We beginnen weer met stap 1: het aanmaken van een nieuwe quiz vanuit testmoz.com, en je noteert weer de url en het gekozen wachtwoord.

| estmoz                                                                                                    | Home Features                             | Pricing                                                                         | FAQs                                                                         | Build a Test                                                                                    | Login/Sign (                                                                           |
|----------------------------------------------------------------------------------------------------|-------------------------------------------|---------------------------------------------------------------------------------|------------------------------------------------------------------------------|-------------------------------------------------------------------------------------------------|----------------------------------------------------------------------------------------|
|                                                                                                    | Build a                                   | a Test                                                                          |                                                                              |                                                                                                 |                                                                                        |
| Use thi                                                                                                    | is form to build a                        | free test                                                                       | on Test                                                                      | tmoz.                                                                                           |                                                                                        |
|                                                                                                    |                                           |                                                                                 |                                                                              |                                                                                                 |                                                                                        |
| If you paid for a membership, you shoul                                                                                                 | (d sion in first)                         | Limitati                                                                        | ons                                                                          |                                                                                                 |                                                                                        |
| (if you paid for a membership, you shoul<br>Test name (ex: Chapter 8 Test)<br>Quiz_1                                                    | ld <u>sign in</u> first)                  | Limitati<br>You can<br>these lin                                                | ions<br>build a test<br>nits: 50 que<br>at haccens                           | t for free on Testmo<br>stions per test / 10<br>if more than 100 o                              | zz, but remember<br>10 responses per<br>secole take it?)                               |
| (If you paid for a membership, you shou<br>Test name (ex: Chapter & Test)<br>Quiz_1<br>Choose a password<br>Retype y<br>                | id <u>sign in</u> first)<br>your password | Limitati<br>You can<br>these lin<br>test ( <u>wh</u><br>You can<br>limitatio    | ions<br>build a tes<br>nits: 50 que<br>at happens<br>sign.up fo<br>ns.       | t for free on Testmo<br>stions per test / 10<br><i>it more than 100 p</i><br>r a Testmoz accoun | oz, but remember<br>10 responses per<br><u>secole take it?</u> )<br>it to remove these |
| (if you paid for a membership, you shou<br>Test name (ex: Chapter & Test)<br>Ouiz,1<br>Choose a password<br>Retype y<br><br>Create Test | id <u>sign in</u> first)<br>rour password | Limitati<br>You can<br>these lin<br>test (nh<br>You can<br>limitatio<br>Warning | ions<br>build a tes<br>nits: 50 que<br>at happens<br>sign.up fo<br>ns.<br>g: | t for free on Testmo<br>stions per test / 10<br>if more than 100 p<br>r a Testmoz accoun        | oz, but remember<br>10 responses per<br><u>secole take it</u> ?)<br>It to remove these |

Daarna kies je voor "Adjust settings"

| Quiz_1 Dashboard<br>This is the control panel where you can adjust settings, add questions, publish the test, and view results. |                                                                                                    |  |  |  |  |  |  |  |
|----------------------------------------------------------------------------------------------------|----------------------------------------------------------------------------------------------------|--|--|--|--|--|--|--|
| Tasks                                                                                                    |                                                                                                    |  |  |  |  |  |  |  |
| 0. It                                                                                                    | iookmark this page and write down your password<br>is absolutely critical the you do this to be is no way to recover the URL or password. |  |  |  |  |  |  |  |
| 1. cr                                                                                                    | Adjust settings<br>hange the test name, description and what happens after the test is graded.                                            |  |  |  |  |  |  |  |
| 2. it                                                                                                    | xdd questions<br>'s not much of a test if it doesn't have questions.                                                                      |  |  |  |  |  |  |  |
| 3. Pu                                                                                                    | ublish & distribute<br>ublish your test, distribute it to your students and start collecting results.                                     |  |  |  |  |  |  |  |
| 4. se                                                                                                    | fiew results<br>ee how well your students did on the test.                                                                                |  |  |  |  |  |  |  |

En hierna kies je weer voor "Show a custom message if the student passed or failed"

| 🖬 Ra                                                                               | ndomiz                                                                          | e the o                                                               | rder of t                                                                                                    | ie ques                                                                                                    | tions at                | iring t  |                                                                                                    |         |         |                           |
|------------------------------------------------------------------------------------|---------------------------------------------------------------------------------|-----------------------------------------------------------------------|----------------------------------------------------------------------------------------------------|----------------------------------------------------------------------------------------------------|-------------------------|----------|----------------------------------------------------------------------------------------------------|---------|---------|---------------------------|
| Re                                                                                 | view                                                                            | Setti                                                                 | ings                                                                                                    |                                                                                                    |                         |          |                                                                                                    |         |         |                           |
| These                                                                              | e setting                                                                       | s contro<br>lext                                                      | ol what hi                                                                                                    | appens                                                                                                    | after the               | test is  | compl                                                                                                    | eted an | id subm | nitted by the test taker. |
| This to                                                                            | ext is disp                                                                     | layed aft                                                             | ter the test                                                                                                    | is submi                                                                                                    | tted.                   |          |                                                                                                    | -       | -       | a.                        |
| B<br>TI-                                                                           |                                                                                 | <u> </u>                                                              | 9 ×<br>9 B                                                                                                    | ×2                                                                                                    | 2 1                     |          | ) <b>I</b>                                                                                                    | -       |         | •                         |
|                                                                                    |                                                                                 | -                                                                     | _ U                                                                                                    |                                                                                                    |                         |          |                                                                                                    |         |         |                           |
|                                                                                    |                                                                                 | ie buss                                                               |                                                                                                    |                                                                                                    |                         |          |                                                                                                    |         |         |                           |
| Pa<br>Ift<br>                                                                      | ss Mess<br>he studer<br>B I                                                     | 9%<br>age<br>nt passes                                                | s, this text i                                                                                                    | s display                                                                                                    | ed:                     | i=       | • 🗉                                                                                                    | • 3     | 2       | \$                        |
| Pa<br>It t                                                                         | ss Mess<br>he studer<br>B I<br>[] • 6                                           | 9%<br>age<br>nt passes<br>U                                           | s, this text i                                                                                                    | s display<br>K <sup>a</sup> X <sub>2</sub>                                                                                                    | ed:<br>E •<br>Σ         | jii<br>B | • III<br>\$\phi\$                                                                                                    | • 3     | 20      | <u> </u>                  |
| Pa<br>Itt                                                                          | ss Mess<br>he studer<br>B I<br>[] - 6<br>il Messa<br>he studer                  | 96<br>age<br>nt passes<br>U<br>27<br>age<br>nt fails, th              | s. this text i<br><del>S</del>                                                                                                    | s display<br><sup>c4</sup> x <sub>2</sub><br>D •                                                                                                    | ed:<br>Σ                |          | • III<br>                                                                                                    | - 3     | 28      | <b>\$</b>                 |
| Pa<br>If t<br>Fa                                                                   | ss Mess<br>he studer<br>B I<br>I + 6<br>il Messa<br>he studer<br>B I            | 9%<br>age<br>U<br>29<br>age<br>at fails, ti<br>U                      | s, this text i<br>S<br>his text is d<br>S<br>a                                                                                                    | s display<br>c <sup>4</sup> x <sub>2</sub><br>D D<br>lisplayed:<br>c <sup>4</sup> x <sub>8</sub>                                                              | ed:<br>Σ                |          | • III                                                                                                    | · 3     | 28      | <b>x</b>                  |
| Pa<br>Internet<br>Fa<br>Internet<br>I                                              | ss Mess<br>he studer<br>B I<br>I Messa<br>he studer<br>B I<br>II - 6            | 96<br>age<br>nt passes<br>U<br>27<br>age<br>nt fails, th<br>U<br>2    | s, this text i                                                                                                    | s display<br><sup>e<sup>2</sup></sup> x <sub>2</sub><br>lisplayed:<br><sup>e<sup>2</sup> x<sub>2</sub><br/>lisplayed:</sup>                                   | ed:<br>Σ<br>Σ           |          | • III<br>\$\phi\$<br>• III<br>\$\phi\$                                                                                                    | • 31    | 28      | <u>*</u>                  |
| Pa<br>International States<br>Fa<br>International States<br>Table States<br>At the | ss Mess<br>he studer<br>B I<br>CI - 6<br>Il Messa<br>he studer<br>B I<br>CI - 6 | 9%<br>age<br>nt passes<br>U<br>a<br>f fails, th<br>U<br>a<br>f the te | s. this text i<br>S and a set of the set of the set of th | s display<br>c <sup>1</sup> x <sub>2</sub><br>D D<br>lisplayed:<br>c <sup>2</sup> x <sub>2</sub><br>D D<br>lisplayed:<br>c <sup>2</sup> x <sub>2</sub><br>D D | ed:<br>Σ<br>Σ<br>Ε<br>Σ |          | <ul> <li>■</li> <li>↓</li> <li>↓</li></ul> | • 3     | 28      | <b>%</b>                  |

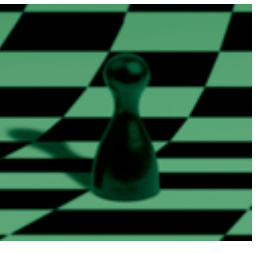

Nu geven we het adres ( de url die we eerder noteerden toen we Quiz 2 maakten) van het tweede spel op als de speler 100% score heeft:

|                                               | usion                                                            | ext                                                            |                                                   |                                                   |                                           |                    |                     |               |                               |                                            |                |      |                    |        |        |  |
|-----------------------------------------------|------------------------------------------------------------------|----------------------------------------------------------------|---------------------------------------------------|---------------------------------------------------|-------------------------------------------|--------------------|---------------------|---------------|-------------------------------|--------------------------------------------|----------------|------|--------------------|--------|--------|--|
| This tex                                      | t is dis                                                         | ilayed a                                                       | ter the t                                         | est is s                                          | submit                                    | tted.              |                     |               |                               |                                            |                |      |                    |        |        |  |
| В                                             | I                                                                | <u>U</u>                                                       | <del>\$</del>                                     | ( <sup>2</sup> )                                  | Ka                                        | <b>₽</b> •         | 1                   | • 1           | = ·                           | 3                                          | 3              | ę    |                    |        |        |  |
| Ti •                                          | ٥                                                                | 8                                                              |                                                   | 6                                                 | •                                         | Σ                  |                     | Φ             |                               |                                            |                |      |                    |        |        |  |
| 100                                           | <b>`</b>                                                         | 96                                                             |                                                   |                                                   |                                           |                    |                     |               |                               |                                            |                |      |                    |        |        |  |
| Pas<br>If th                                  | s Mes<br>e stude<br>3 I                                          | %<br>sage<br>nt passe                                          | s, this te                                        | et is di                                          | isplaye                                   | ed:                | - 10                |               | =                             | • 3                                        |                |      | do.                |        |        |  |
| Pas<br>If the                                 | s Mes<br>e stude<br>3 I                                          | %<br>nt passe                                                  | s. this te                                        | et is di<br>x <sup>2</sup>                        | isplaye<br>X <sub>2</sub>                 | ed:<br>Σ           | •                   | I •           | III URL                       | • 3                                        |                | 3    | æ.                 |        |        |  |
| Pas<br>If th<br>T                             | s Mes<br>e stude<br>3 1<br>I - á                                 | 96<br>nt passe<br>U<br>27<br>ard, je n                         | s, this te<br><del>S</del><br>ag doo              | ext is di<br>x <sup>2</sup><br>D<br>or near       | splaye<br>x <sub>2</sub><br>• de vo       | ed:<br>Σ<br>olgend | •   ŝ               | <b>H</b>      | URL<br>https<br>Text<br>Volge | <ul> <li>I/test</li> <li>ende c</li> </ul> | moz.ci<br>quiz | om/3 | <b>%</b>           | /admin | Insert |  |
| Pas<br>If th<br>E<br>T<br>G<br>G<br>G<br>Fail | s Mess<br>e stude<br>3 1<br>I - 4<br>rfelicte<br>Mess<br>e stude | 96<br>sage<br>nt passe<br>U<br>srd, je n<br>sge<br>nt fails, t | s, this te<br><del>S</del><br>hag doo             | ext is di<br>x <sup>2</sup><br>r naar<br>is displ | x <sub>2</sub><br>• de vo                 | ed:<br>Σ           | • b                 | = •<br>  .    | URL<br>https<br>Text<br>Volge | • E//test                                  | moz.ci         | om/3 | <b>%</b>           | /admin | Insert |  |
| Pas<br>If th<br>E<br>Ti<br>Ge<br>Fail         | s Mess<br>e stude<br>I - d<br>felicte<br>Mess<br>e stude<br>3 I  | 5%<br>sage<br>nt passe<br>U<br>ard, je r<br>nge<br>nt fails, t | s. this te<br><del>S</del><br>hag doo<br>his text | ext is di<br>x <sup>2</sup><br>r naar<br>is displ | x <sub>2</sub><br>x <sub>2</sub><br>de vo | ed:<br>Σ<br>olgend | v b<br>m<br>ie quiz | ■ •<br>1<br>2 | URL https:<br>Text Volg       | • I                                        | moz.ci<br>quiz | om/3 | <b>%</b><br>176156 | /admin | Insert |  |

Vergeet niet helemaal onderaan de pagina " save" te klikken:

| ank with a | the property X at                                                                                                    |                                                                                                    |  |  |  |  |  |  |  |
|------------|----------------------------------------------------------------------------------------------------|----------------------------------------------------------------------------------------------------|--|--|--|--|--|--|--|
| anik mun   | are proper and in the                                                                                                    |                                                                                                    |  |  |  |  |  |  |  |
|            |                                                                                                    |                                                                                                    |  |  |  |  |  |  |  |
| hboard     | Gamedidactiek2 To O Nascholing Gamedi O Wiskun                                                                                                    | de II en wet O S&W_FIKO O demo bbb O Aanmelden op Can O Bero                                        |  |  |  |  |  |  |  |
|            | Anyone who enters a <b>passcode</b> of my choosing                                                                                                    |                                                                                                    |  |  |  |  |  |  |  |
|            | Anyone who enters a <b>unique identifier</b> (student<br>ID, employee ID, etc) from a list that I specify                                                                                 | How many times can someone take your test?<br>• Unlimited                                           |  |  |  |  |  |  |  |
|            | Anyone who enters an <b>email address</b> from a list that I specify                                                                                                    |                                                                                                    |  |  |  |  |  |  |  |
|            | What should test takers enter to identify themselvv<br>This text appears above the field where the test taker enters th<br>Examples: "Enter your name", "Enter your student ID", or "Pie- | es?<br>neir identifier. It should tell them whot to enter.<br>ase enter your company email address" |  |  |  |  |  |  |  |
|            | Enter your name                                                                                                    |                                                                                                    |  |  |  |  |  |  |  |
|            | Browser Functionality Disable right-click context menu Disable copy/paste Disable translate Disable autocomplete Disable spelicheck Disable printing Technical Disclosure                 |                                                                                                    |  |  |  |  |  |  |  |
|            | Notifications                                                                                                    |                                                                                                    |  |  |  |  |  |  |  |
|            | Do you want to receive an email whenever someon                                                                                                    | e finishes this test?                                                                               |  |  |  |  |  |  |  |
|            | • Yes, and send them to: Enter the email addresses of                                                                                                    | of the people who should be notified (comma separated)                                              |  |  |  |  |  |  |  |
|            | ® No                                                                                                    |                                                                                                    |  |  |  |  |  |  |  |
|            |                                                                                                    | Save                                                                                                |  |  |  |  |  |  |  |

Als de speler deze quiz correct uitspeelt wordt de link naar Quiz 2 dus getoond.

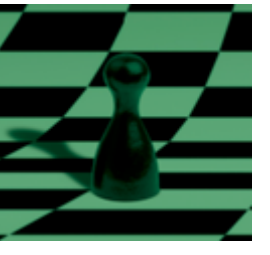

Nu rest alleen het maken van de vragen voor Quiz 2.

Dat gaat weer net als bij Stap 2 die we beschreven voor het eerste spel. Klik op "Questions" en kies voor "Insert", dit maal selecteren we "fill-in-the-blanks" in de dropdown lijst.

Daarna geven we de vragen voor de eerste quiz op. ( klik op de " plus" om een nieuwe vraag toe te voegen. Tot slot kies je voor ' Publish" en zie de link die je met de spelers kunt delen.

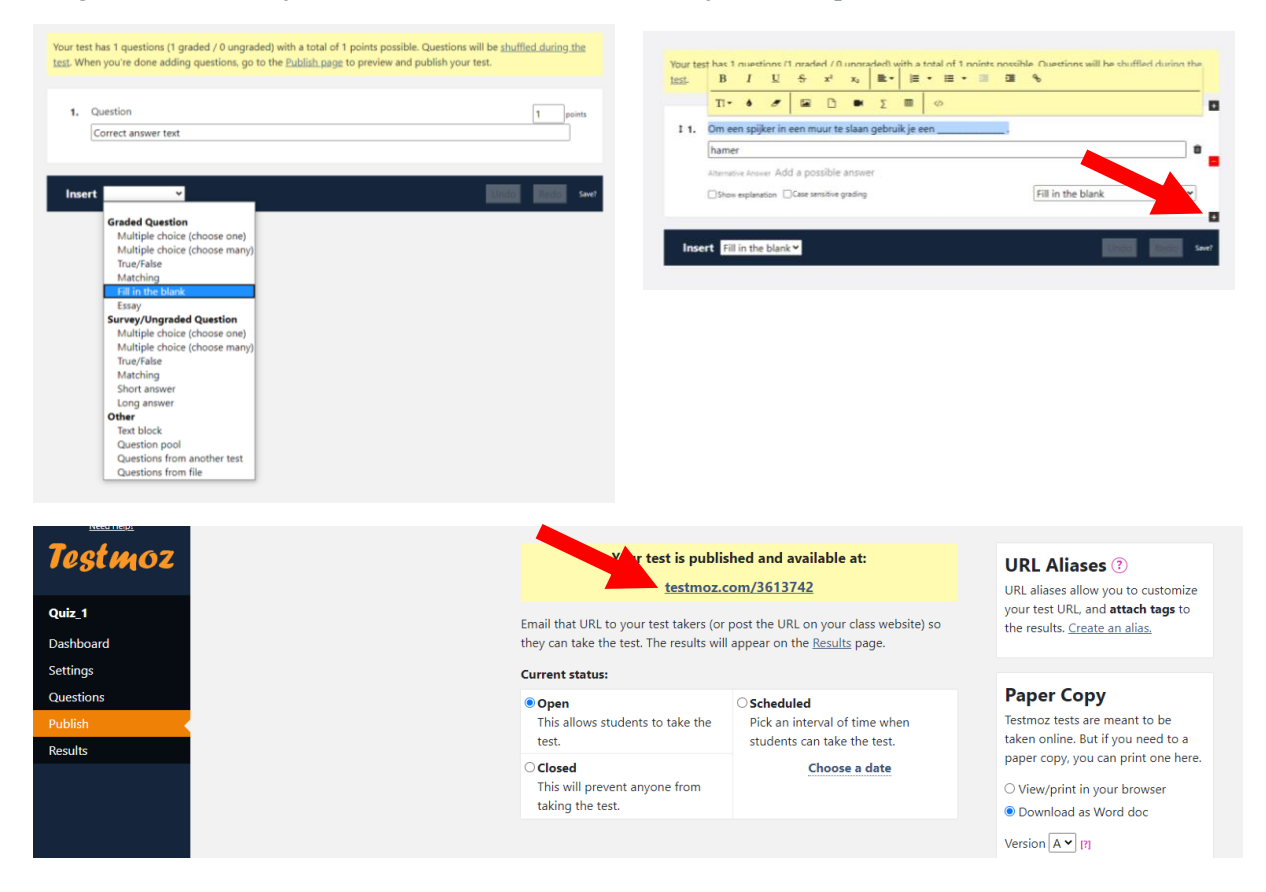